## HAMNET-VPN unter Android 8.1.0

### OE7BSH

Im Folgenden wird die Einrichtung einer HAMNET-VPN-Verbindung unter Android beschrieben.

Verwendet wurden hierbei Android 8.0.1 und die Einstellungen für den VPN-Zugang der RWTH Aachen<sup>1</sup>, die Einrichtung sollte bei anderen HAMNET-VPN-Angeboten aber vergleichsweise laufen.

Vor der Einrichtung werden die entsprechenden Zugangsdaten für ein HAMNET-VPN benötigt:

- Serveradresse (zB vpn.afu.rwth-aachen.de) oder IP-Adresse des VPN-Servers
- Benutzername
- Passwort

Wir rufen als erstes zB aus dem App-Menü heraus die Einstellungen auf:

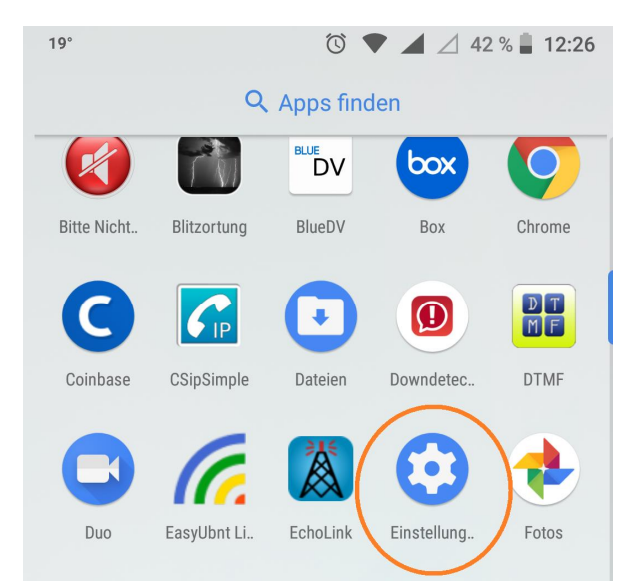

In den Einstellungen wählen wir den Punkt "Netzwerk & Internet" aus:

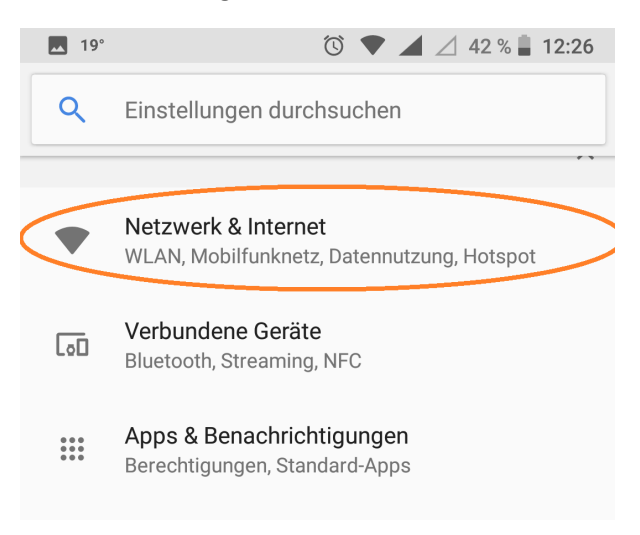

<sup>&</sup>lt;sup>1</sup> https://www.afu.rwth-aachen.de/projekte/hamnet/anwendungen/vpn-zugang

Ziemlich am Schluss des Menüs erscheint der Punkt "VPN", den wir auswählen:

| 19° | ũ 🛡 🖌                          | 41 % 💄 12:26 |
|-----|--------------------------------|--------------|
| ~   | Netzwerk & Internet            | :            |
| •   | WLAN<br>klausnetz3             |              |
|     | <b>Mobilfunknetz</b><br>3 AT   |              |
| 0   | Datennutzung<br>156 MB genutzt |              |
| 0   | Hotspot und Tethering<br>Aus   |              |
| ::: | SIM-Karten                     |              |
| 07  | VPN<br>Ohne                    |              |
|     | Flugmodus                      |              |
|     |                                |              |
|     |                                |              |
|     |                                |              |

Zum Hinzufügen eines neuen VPNs klicken wir rechts auf das "+"

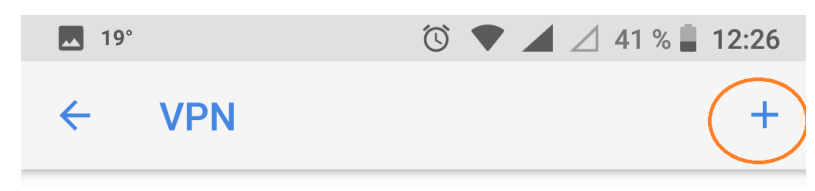

Wir tragen nun einen (aussagekräftigen) **Namen** für die VPN-Verbindung und den bereit gelegten **Server-Namen** (oder die IP-Adresse) ein:

#### **VPN-Profil bearbeiten**

Name

**DBOSDA** Aachen

Typ PPTP Serveradresse

vpn.afu.rwth-aachen.de

ACHTUNG: Darunter die beiden Optionen müssen wir abändern.

- 1) Die PPP-Verschlüsselung schalten wir AUS
- 2) Die erweiterten Optionen blenden wir dafür EIN

PPP-Verschlüsselung (MPPE)

Erweiterte Optionen einblenden

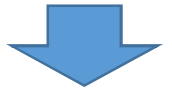

### VPN-Profil bearbeiten

PPP-Verschlüsselung (MPPE)

DNS-Suchdomains

(nicht verwendet)

DNS-Server (z. B. 8.8.8.8)

(nicht verwendet)

Weiterleitungsrouten (z. B. 10.0.0/8)

(nicht verwendet)

In den erweiterten Optionen definieren wir nun eine **Weiterleitungsroute**. Wir wollen ja nicht den gesamten Internet-Verkehr des Handys in das HAMNET-VPN leiten, sondern nur HAMNET-Traffic. Dies geht ganz einfach, da HAMNET-IP-Adressen ja standardmäßig mit 44. Beginnen, wir teilen dem Smartphone also mit, dass er jeden Traffic an **44.0.0.0/8** in das HAMNET-VPN weiterleiten soll:

# **VPN-Profil** bearbeiten

**DNS-Suchdomains** 

(nicht verwendet)

DNS-Server (z. B. 8.8.8.8)

(nicht verwendet)

Weiterleitungsrouten (z. B. 10.0.0/8)

44.0.0.0/8

Abschließend geben wir noch **Benutzername** und **Passwort** für den VPN-Zugang ein, den wir vom VPN-Anbieter erhalten haben und klicken dann auf "**Speichern**":

## **VPN-Profil bearbeiten**

44.0.0.0/8
Nutzername
oe7bsh
Passwort
....
Durchgehend aktives VPN
Dieser VPN-Typ kann nicht durchgehend
verbunden sein

ENTFERNEN ABBRECHEN SPEICHERN

Das neu eingerichtete VPN taucht nun in der Liste unserer VPNs auf und wir können es auswählen:

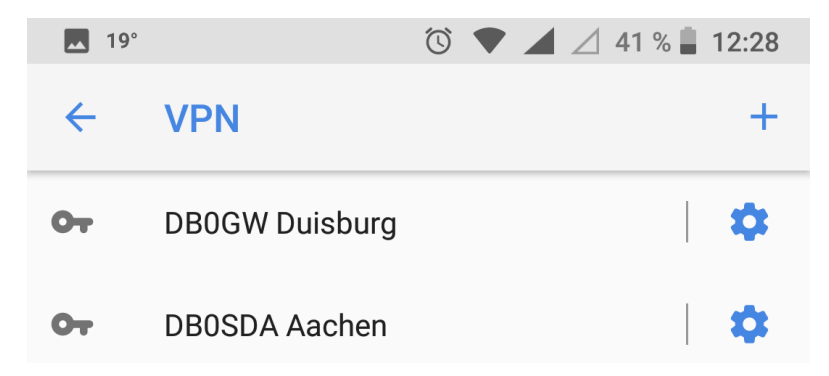

Nach der Auswahl klicken wir auf "Verbinden" und surfen im HAMNET:

#### Mit DB0SDA Aachen verbinden

Nutzername

oe7bsh

Passwort

.....

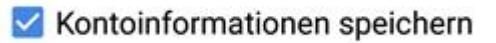

Durchgehend aktives VPN

Dieser VPN-Typ kann nicht durchgehend verhunden sein

ABBRECHEN VERBINDEN

OE7BSH, 15.8.2018 oe7bsh@firac.at